## HOW TO UPLOAD YEARBOOK PHOTOS

Please watch this video on how to upload photos with your smart phone.

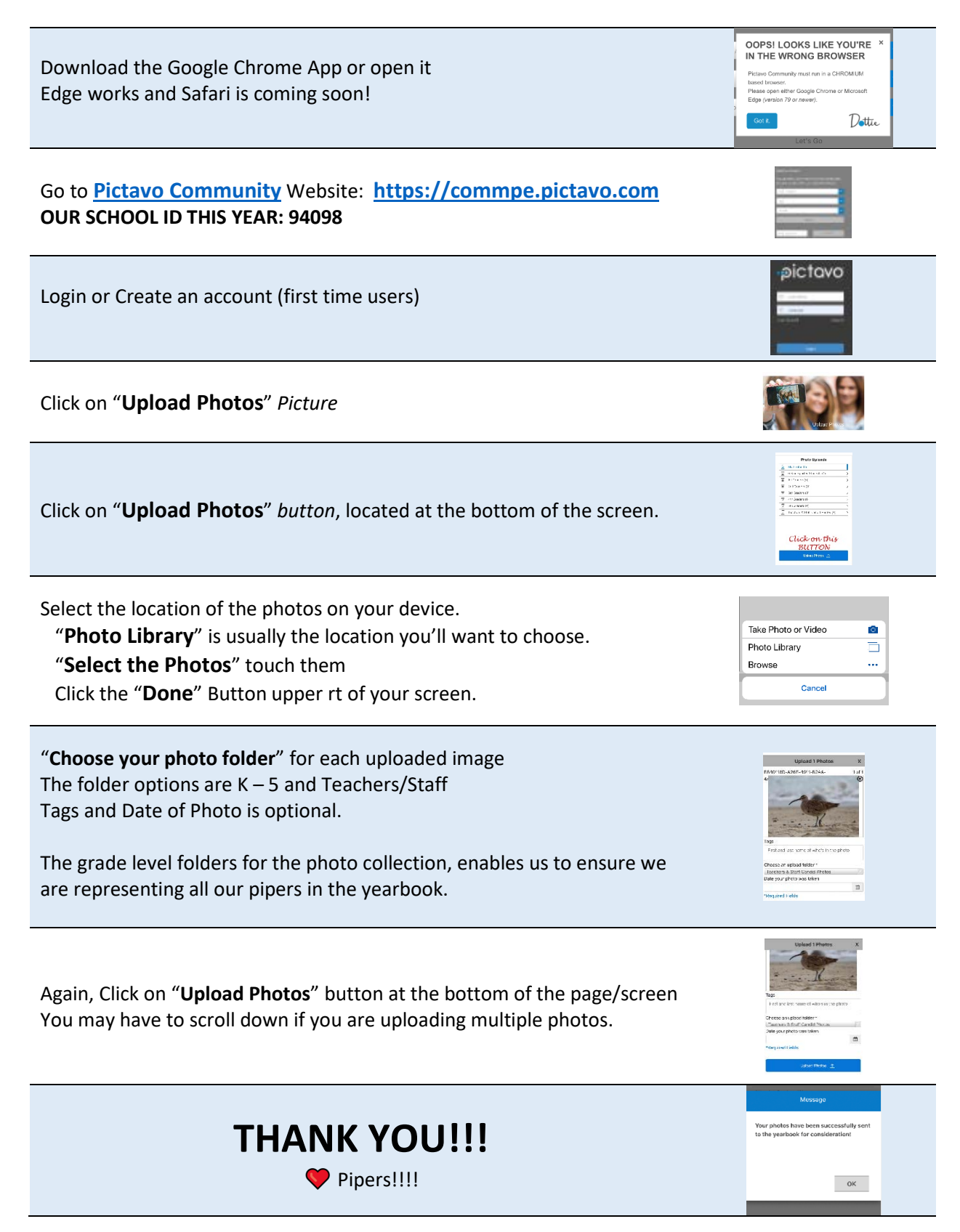

PHONE SUPPORT: Call 800.954.2324 M-F 6am-2:30pm PST OUR SCHOOL'S YEARBOOK ID: 94098

## CÓMO SUBIR FOTOS DEL ANUARIO

Por favor, vea este video sobre cómo subir fotos con su teléfono inteligente.

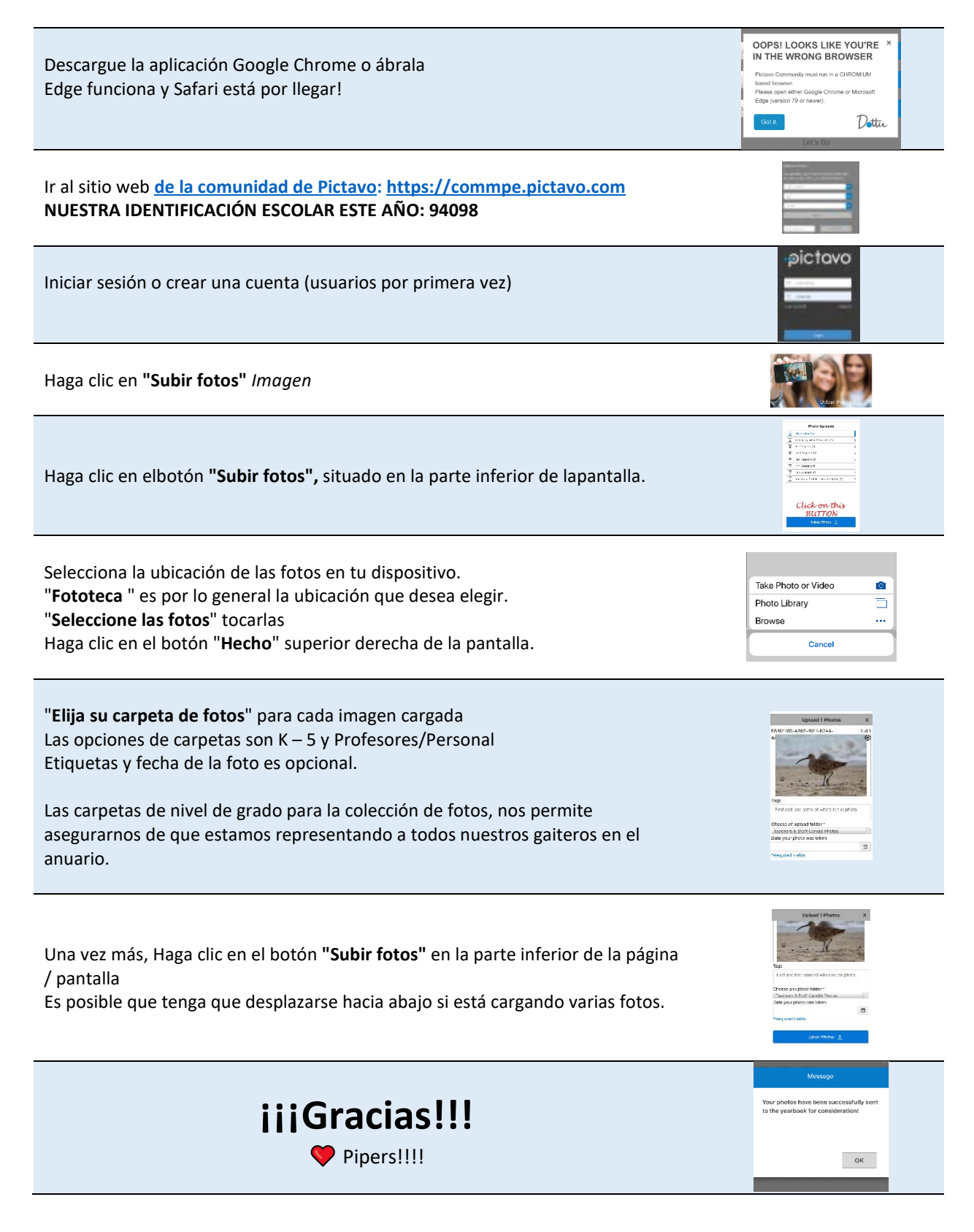

APOYO TELEFONO: Llame al 800.954.2324 M-F 6am-2:30pm PST IDENTIFICACIÓN DEL ANUARIO DE NUESTRA ESCUELA: 94098